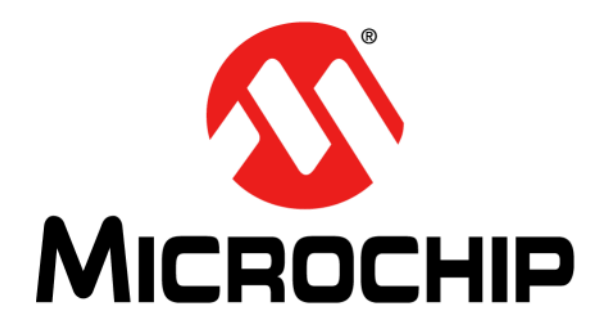

# EVB-LAN8770M\_MC Evaluation Board User's Guide

#### Note the following details of the code protection feature on Microchip devices:

- · Microchip products meet the specification contained in their particular Microchip Data Sheet.
- Microchip believes that its family of products is one of the most secure families of its kind on the market today, when used in the intended manner and under normal conditions.
- There are dishonest and possibly illegal methods used to breach the code protection feature. All of these methods, to our knowledge, require using the Microchip products in a manner outside the operating specifications contained in Microchip's Data Sheets. Most likely, the person doing so is engaged in theft of intellectual property.
- Microchip is willing to work with the customer who is concerned about the integrity of their code.
- Neither Microchip nor any other semiconductor manufacturer can guarantee the security of their code. Code protection does not mean that we are guaranteeing the product as "unbreakable."

Code protection is constantly evolving. We at Microchip are committed to continuously improving the code protection features of our products. Attempts to break Microchip's code protection feature may be a violation of the Digital Millennium Copyright Act. If such acts allow unauthorized access to your software or other copyrighted work, you may have a right to sue for relief under that Act.

Information contained in this publication regarding device applications and the like is provided only for your convenience and may be superseded by updates. It is your responsibility to ensure that your application meets with your specifications. MICROCHIP MAKES NO REPRESENTATIONS OR WARRANTIES OF ANY KIND WHETHER EXPRESS OR IMPLIED, WRITTEN OR ORAL, STATUTORY OR OTHERWISE, RELATED TO THE INFORMATION, INCLUDING BUT NOT LIMITED TO ITS CONDITION, QUALITY, PERFORMANCE, MERCHANTABILITY OR FITNESS FOR PURPOSE. Microchip disclaims all liability arising from this information and its use. Use of Microchip devices in life support and/or safety applications is entirely at the buyer's risk, and the buyer agrees to defend, indemnify and hold harmless Microchip from any and all damages, claims, suits, or expenses resulting from such use. No licenses are conveyed, implicitly or otherwise, under any Microchip intellectual property rights unless otherwise stated.

#### Trademarks

The Microchip name and logo, the Microchip logo, Adaptec, AnyRate, AVR, AVR logo, AVR Freaks, BesTime, BitCloud, chipKIT, chipKIT logo, CryptoMemory, CryptoRF, dsPIC, FlashFlex, flexPWR, HELDO, IGLOO, JukeBlox, KeeLoq, Kleer, LANCheck, LinkMD, maXStylus, maXTouch, MediaLB, megaAVR, Microsemi, Microsemi logo, MOST, MOST logo, MPLAB, OptoLyzer, PackeTime, PIC, picoPower, PICSTART, PIC32 logo, PolarFire, Prochip Designer, QTouch, SAM-BA, SenGenuity, SpyNIC, SST, SST Logo, SuperFlash, Symmetricom, SyncServer, Tachyon, TempTrackr, TimeSource, tinyAVR, UNI/O, Vectron, and XMEGA are registered trademarks of Microchip Technology Incorporated in the U.S.A. and other countries.

APT, ClockWorks, The Embedded Control Solutions Company, EtherSynch, FlashTec, Hyper Speed Control, HyperLight Load, IntelliMOS, Libero, motorBench, mTouch, Powermite 3, Precision Edge, ProASIC, ProASIC Plus, ProASIC Plus logo, Quiet-Wire, SmartFusion, SyncWorld, Temux, TimeCesium, TimeHub, TimePictra, TimeProvider, Vite, WinPath, and ZL are registered trademarks of Microchip Technology Incorporated in the U.S.A.

Adjacent Key Suppression, AKS, Analog-for-the-Digital Age, Any Capacitor, Anyln, AnyOut, BlueSky, BodyCom, CodeGuard, CryptoAuthentication, CryptoAuthentication, CryptoCompanion, CryptoController, dsPICDEM, dsPICDEM.net, Dynamic Average Matching, DAM, ECAN, EtherGREEN, In-Circuit Serial Programming, ICSP, INICnet, Inter-Chip Connectivity, JitterBlocker, KleerNet, KleerNet logo, memBrain, Mindi, MiWi, MPASM, MPF, MPLAB Certified logo, MPLIB, MPLINK, MultiTRAK, NetDetach, Omniscient Code Generation, PICDEM, PICDEM.net, PICkit, PICtail, PowerSmart, PureSilicon, QMatrix, REAL ICE, Ripple Blocker, SAM-ICE, Serial Quad I/O, SMART-I.S., SQI, SuperSwitcher, SuperSwitcher II, Total Endurance, TSHARC, USBCheck, VariSense, ViewSpan, WiperLock, Wireless DNA, and ZENA are trademarks of Microchip Technology Incorporated in the U.S.A. and other countries.

SQTP is a service mark of Microchip Technology Incorporated in the U.S.A.

The Adaptec logo, Frequency on Demand, Silicon Storage Technology, and Symmcom are registered trademarks of Microchip Technology Inc. in other countries.

GestIC is a registered trademark of Microchip Technology Germany II GmbH & Co. KG, a subsidiary of Microchip Technology Inc., in other countries.

All other trademarks mentioned herein are property of their respective companies.

© 2020, Microchip Technology Incorporated, All Rights Reserved.

ISBN: 978-1-5224-5936-1

For information regarding Microchip's Quality Management Systems, please visit www.microchip.com/quality.

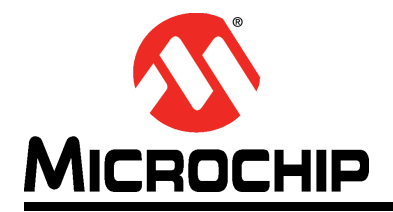

# **Table of Contents**

| Preface                                                                     |    |
|-----------------------------------------------------------------------------|----|
| Introduction                                                                | 3  |
| Document Layout                                                             | 3  |
| Conventions Used in this Guide                                              | 4  |
| Warranty Registration                                                       | 5  |
| The Microchip Web Site                                                      | 5  |
| Development Systems Customer Change Notification Service                    | 5  |
| Customer Support                                                            | 6  |
| Document Revision History                                                   | 6  |
| Chapter 1. Overview                                                         |    |
| 1.1 Introduction                                                            | 7  |
| 1.2 Block Diagram                                                           | 8  |
| 1.3 References                                                              | 8  |
| Chapter 2. Getting Started                                                  |    |
| 2.1 Physical Setup                                                          | 9  |
| 2.2 EVB-LAN8770M_MC Configuration Tool Software                             | 9  |
| Chapter 3. Hardware Configuration                                           |    |
| 3.1 Hardware Configuration Options                                          |    |
| 3.1.1 Jumpers and Headers                                                   |    |
| 3.1.3 100BASE-T1 Connector                                                  |    |
| 3.1.4 Reset Push Button                                                     |    |
| Appendix A. Schematics                                                      |    |
| A.1 Introduction                                                            | 17 |
| Appendix B. Bill of Materials                                               |    |
| B.1 Introduction                                                            | 21 |
| Appendix C. Silk Screens                                                    |    |
| C.1 Introduction                                                            | 25 |
| Appendix D. PIC <sup>®</sup> MCU Programming                                |    |
| D.1 Introduction                                                            | 27 |
| D.2 Setting up MPLAB <sup>®</sup> X IDE and MPLAB <sup>®</sup> XC8 Compiler | 27 |
| D.3 Setting Up Project in MPLAB <sup>®</sup> X IDE                          |    |
| D.4 Programming the PIC <sup>®</sup> Microcontroller                        |    |
| Worldwide Sales and Service                                                 | 32 |

NOTES:

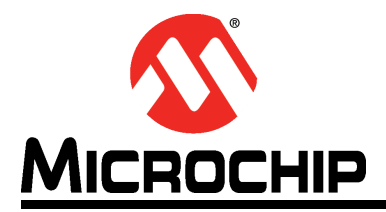

# Preface

# NOTICE TO CUSTOMERS

All documentation becomes dated, and this manual is no exception. Microchip tools and documentation are constantly evolving to meet customer needs, so some actual dialogs and/or tool descriptions may differ from those in this document. Please refer to our web site (www.microchip.com) to obtain the latest documentation available.

Documents are identified with a "DS" number. This number is located on the bottom of each page, in front of the page number. The numbering convention for the DS number is "DSXXXXA", where "XXXXX" is the document number and "A" is the revision level of the document.

For the most up-to-date information on development tools, see the MPLAB<sup>®</sup> IDE online help. Select the Help menu, and then Topics to open a list of available online help files.

### INTRODUCTION

This chapter contains general information that will be useful to know before using the EVB-LAN8770M\_MC Evaluation Board. Items discussed in this chapter include:

- Document Layout
- Conventions Used in this Guide
- Warranty Registration
- The Microchip Web Site
- Development Systems Customer Change Notification Service
- · Customer Support
- Document Revision History

#### DOCUMENT LAYOUT

This document describes the setup and use of the EVB-LAN8770M\_MC hardware and software, and how to optionally reprogram the preprogrammed on-board microcontroller.

The manual layout is as follows:

- Chapter 1. "Overview" Shows a brief description of the EVB-LAN8770M\_MC.
- Chapter 2. "Getting Started" Provides information about setup and operation of the EVB-LAN8770M\_MC.
- Chapter 3. "Hardware Configuration" Includes information about the hardware configuration of the EVB-LAN8770M\_MC.
- Appendix A. "Schematics" This appendix shows the EVB-LAN8770M\_MC schematics.
- Appendix B. "Bill of Materials" This appendix includes the EVB-LAN8770M\_MC Bill of Materials.

- Appendix C. "Silk Screens" This appendix includes the EVB-LAN8770M\_MC silk screen.
- Appendix D. "PIC<sup>® MCU Programming"</sup> This appendix includes instructions for users who wish to reprogram the EVB-LAN8770M\_MC with modified initialization code.

### **CONVENTIONS USED IN THIS GUIDE**

This manual uses the following documentation conventions:

#### DOCUMENTATION CONVENTIONS

| Description                                         | Represents                                                                                                   | Examples                                                    |  |
|-----------------------------------------------------|----------------------------------------------------------------------------------------------------|-------------------------------------------------------------|--|
| Arial font:                                         |                                                                                                    |                                                             |  |
| Italic characters                                   | Referenced books                                                                                             | MPLAB <sup>®</sup> IDE User's Guide                         |  |
|                                                     | Emphasized text                                                                                              | is the only compiler                                        |  |
| Initial caps                                        | A window                                                                                                    | the Output window                                           |  |
|                                                     | A dialog                                                                                                    | the Settings dialog                                         |  |
|                                                     | A menu selection                                                                                             | select Enable Programmer                                    |  |
| Quotes                                              | A field name in a window or dialog                                                                           | "Save project before build"                                 |  |
| Underlined, italic text with<br>right angle bracket | A menu path                                                                                                  | <u>File&gt;Save</u>                                         |  |
| Bold characters                                     | A dialog button                                                                                              | Click OK                                                    |  |
|                                                     | A tab                                                                                                    | Click the <b>Power</b> tab                                  |  |
| N'Rnnnn                                             | A number in verilog format,<br>where N is the total number of<br>digits, R is the radix and n is a<br>digit. | 4'b0010, 2'hF1                                              |  |
| Text in angle brackets < >                          | A key on the keyboard                                                                                        | Press <enter>, <f1></f1></enter>                            |  |
| Courier New font:                                   |                                                                                                    |                                                             |  |
| Plain Courier New                                   | Sample source code                                                                                           | #define START                                               |  |
|                                                     | Filenames                                                                                                    | autoexec.bat                                                |  |
|                                                     | File paths                                                                                                   | c:\mcc18\h                                                  |  |
|                                                     | Keywords                                                                                                    | _asm, _endasm, static                                       |  |
|                                                     | Command-line options                                                                                         | -0pa+, -0pa-                                                |  |
|                                                     | Bit values                                                                                                   | 0, 1                                                        |  |
|                                                     | Constants                                                                                                    | 0xFF, `A'                                                   |  |
| Italic Courier New                                  | A variable argument                                                                                          | <i>file</i> .o, where <i>file</i> can be any valid filename |  |
| Square brackets [ ]                                 | Optional arguments                                                                                           | mcc18 [options] <i>file</i><br>[options]                    |  |
| Curly brackets and pipe character: {   }            | Choice of mutually exclusive arguments; an OR selection                                                      | errorlevel {0 1}                                            |  |
| Ellipses                                            | Replaces repeated text                                                                                       | <pre>var_name [, var_name]</pre>                            |  |
|                                                     | Represents code supplied by<br>user                                                                          | void main (void)<br>{<br>}                                  |  |

#### WARRANTY REGISTRATION

Please complete the enclosed Warranty Registration Card and mail it promptly. Sending the Warranty Registration Card entitles users to receive new product updates. Interim software releases are available at the Microchip web site.

### THE MICROCHIP WEB SITE

Microchip provides online support via our web site at www.microchip.com. This web site is used as a means to make files and information easily available to customers. Accessible by using your favorite Internet browser, the web site contains the following information:

- **Product Support** Data sheets and errata, application notes and sample programs, design resources, user's guides and hardware support documents, latest software releases and archived software
- General Technical Support Frequently Asked Questions (FAQs), technical support requests, online discussion groups, Microchip consultant program member listing
- Business of Microchip Product selector and ordering guides, latest Microchip press releases, listing of seminars and events, listings of Microchip sales offices, distributors and factory representatives

### DEVELOPMENT SYSTEMS CUSTOMER CHANGE NOTIFICATION SERVICE

Microchip's customer notification service helps keep customers current on Microchip products. Subscribers will receive e-mail notification whenever there are changes, updates, revisions or errata related to a specified product family or development tool of interest.

To register, access the Microchip web site at www.microchip.com, click on Customer Change Notification and follow the registration instructions.

The Development Systems product group categories are:

- **Compilers** The latest information on Microchip C compilers, assemblers, linkers and other language tools. These include all MPLAB C compilers; all MPLAB assemblers (including MPASM assembler); all MPLAB linkers (including MPLINK object linker); and all MPLAB librarians (including MPLIB object librarian).
- **Emulators** The latest information on Microchip in-circuit emulators. This includes the MPLAB REAL ICE and MPLAB ICE 2000 in-circuit emulators.
- In-Circuit Debuggers The latest information on the Microchip in-circuit debuggers. This includes MPLAB ICD 3 in-circuit debuggers and PICkit 3 debug express.
- **MPLAB IDE** The latest information on Microchip MPLAB IDE, the Windows Integrated Development Environment for development systems tools. This list is focused on the MPLAB IDE, MPLAB IDE Project Manager, MPLAB Editor and MPLAB SIM simulator, as well as general editing and debugging features.
- **Programmers** The latest information on Microchip programmers. These include production programmers such as MPLAB REAL ICE in-circuit emulator, MPLAB ICD 3 in-circuit debugger and MPLAB PM3 device programmers. Also included are nonproduction development programmers such as PICSTART Plus and PIC-kit 2 and 3.

### **CUSTOMER SUPPORT**

Users of Microchip products can receive assistance through several channels:

- Distributor or Representative
- Local Sales Office
- Field Application Engineer (FAE)
- Technical Support

Customers should contact their distributor, representative or field application engineer (FAE) for support. Local sales offices are also available to help customers. A listing of sales offices and locations is included in the back of this document.

Technical support is available through the web site at: http://www.microchip.com/support

### DOCUMENT REVISION HISTORY

| Revisions   | Section/Figure/Entry | Correction |
|-------------|----------------------|------------|
| DS50002979A | Initial release      |            |
| (04-17-20)  |                      |            |

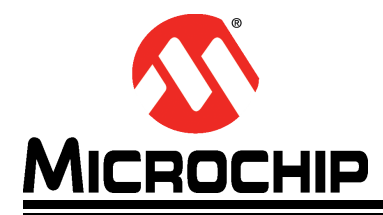

# **Chapter 1. Overview**

### 1.1 INTRODUCTION

The EVB-LAN8770M\_MC evaluation board is a 100BASE-T1 (single-pair Ethernet) to 100BASE-TX (Fast Ethernet) media converter that is used for evaluating the LAN8770 100BASE-T1 Ethernet transceiver.

The 100BASE-TX side of the EVB-LAN8770M\_MC uses a KSZ8081MNX transceiver and a conventional RJ45 jack with integrated magnetics. It features auto-negotiation and auto-crossover.

The 100BASE-T1 side uses a LAN8770M transceiver with a 2-wire, screw-down terminal block. The board also has footprint for a 4-pin connector in place of the terminal block. The LAN8770M is configured in reverse MII mode, and connects directly to the MII interface of the KSZ8081MNX.

Software is provided to allow users to access the LAN8770 registers from a PC via the USB port and an on-board PIC<sup>®</sup> microcontroller. The board is powered from the USB port.

This document describes setup and use of the hardware and software. It also explains how to optionally reprogram the preprogrammed on-board microcontroller. A simplified block diagram of the board is shown in Figure 1-1.

### 1.2 BLOCK DIAGRAM

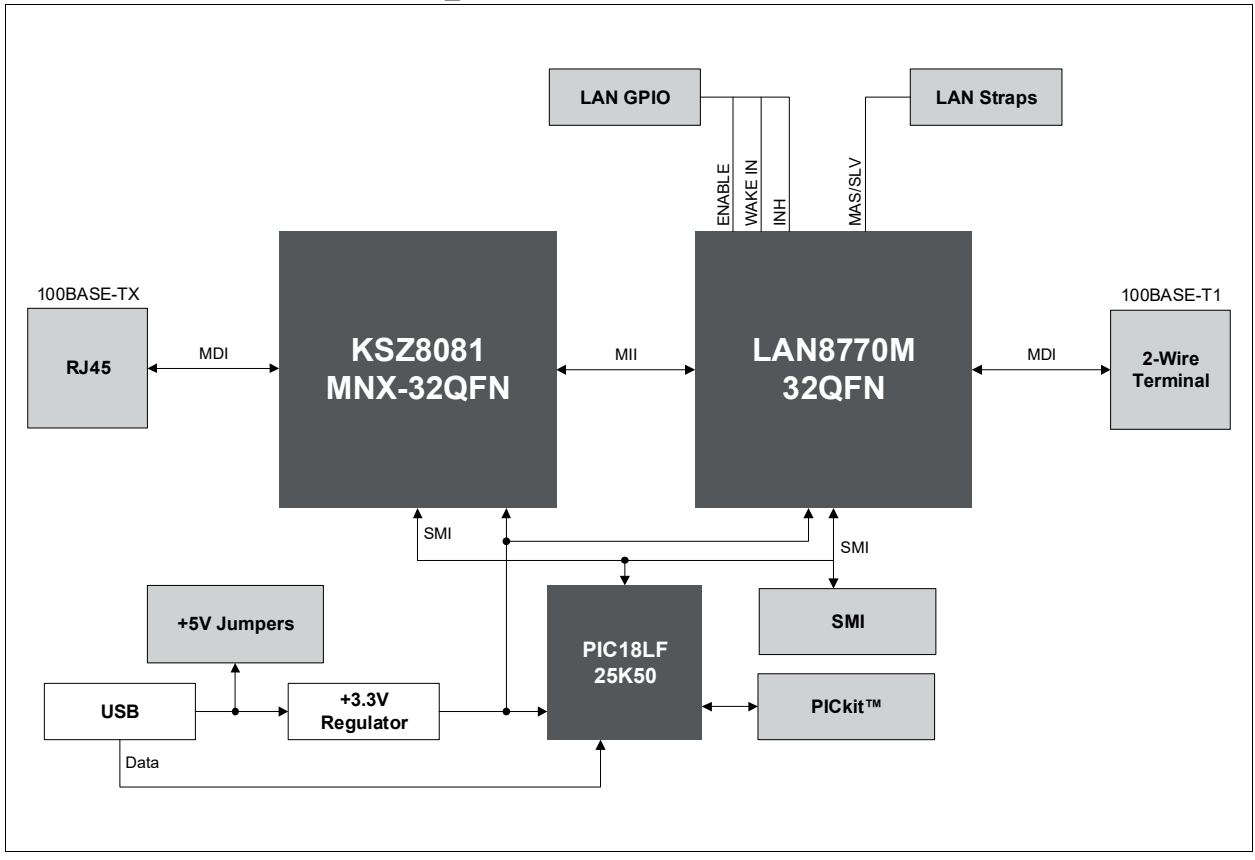

#### FIGURE 1-1: EVB-LAN8770M\_MC BLOCK DIAGRAM

### 1.3 REFERENCES

Concepts and materials available in the following documents may be helpful when reading this document. Visit www.microchip.com for the latest documentation.

LAN8770 Data Sheet

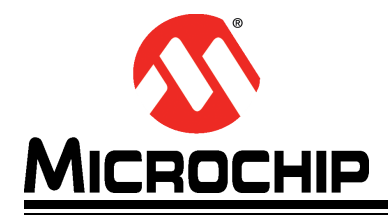

# **Chapter 2. Getting Started**

### 2.1 PHYSICAL SETUP

The Microchip EVB-LAN8770M\_MC media converter is simple to set up, as shown in Figure 2-1.

- 1. Verify that jumpers are installed on headers J6 and J11.
- 2. To configure the 100BASE-T1 port as slave, install a jumper on header J3. To configure it as master, do not install the J3 jumper.
- 3. The board is powered via a micro-USB cable.
- 4. A CAT-5 Ethernet cable can be connected to the RJ45 jack for 100BASE-TX.
- 5. For 100BASE-T1, connect the single twisted pair cable to the screw terminal J9.

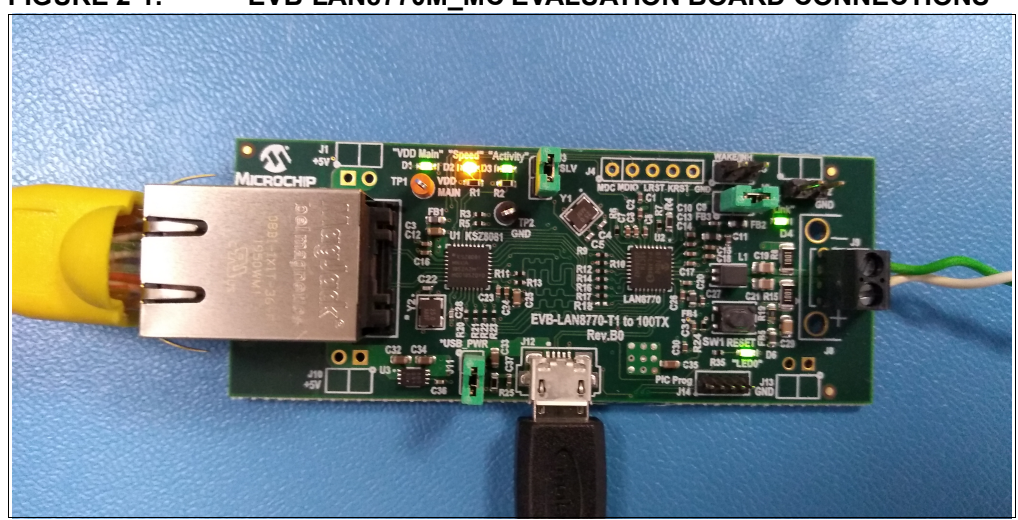

FIGURE 2-1: EVB-LAN8770M\_MC EVALUATION BOARD CONNECTIONS

No further steps are needed for the board to pass Full-duplex 100 Mbps traffic between the two ports. Note that the CAT-5 port must be linked at 100 Mbps, and not 10 Mbps.

### 2.2 EVB-LAN8770M\_MC CONFIGURATION TOOL SOFTWARE

The optional EVB-LAN8770M\_MC Configuration Tool Software is available to monitor and configure the LAN8770M transceiver. Microsoft<sup>®</sup> .Net 4.5 or a newer version must be installed on the PC. The software comes as an executable (.exe) file for Windows<sup>®</sup> operating systems, and no installation is required. To run it, double click the file.

The PIC microcontroller on the board is running as a communications device class (CDC) device, so it sets up a serial communication port on the PC.

Once the software is started and the application window has opened, select the appropriate COM port for the evaluation board, and click the **Connect** button as shown in Figure 2-2.

| om Port List           | SMI REG's      |       | MISC R      | EG'S  | STATUS             | Clear Console     |           |
|------------------------|----------------|-------|-------------|-------|--------------------|-------------------|-----------|
| COM3                   | Read Wr        | ite   | Read        | Write | Read Status        |                   |           |
| Close Serial           | Address 00h 00 | 00    | Address 01h | 0000  | Read Status Cont.  |                   |           |
| PHY Address (bex)      | Address 01h 00 | 00 RO | Address 08h | 0000  |                    |                   |           |
| 05                     | Address 02h 00 | 00    | Address 09h | 0000  | LINK STATUS        |                   |           |
|                        | Address 03h 00 | 00    | Address 0Ah | 0000  | j OLink Up         |                   |           |
| C 10 Procedures        | Address 09h 00 | 00    | Address 10h | 0000  | Unk Down           |                   |           |
| Set Sleep Config       | Address 0Ah 00 | 00 RO | Address 11h | 0000  | MASTER/SLAVE       |                   |           |
| Sleep Request          | Address 10h 00 | 00    | Address 15h | 0000  | O Master           |                   |           |
| Sleep Nequest          | Address 11h 00 | 00    | Address 17h | 0000  | ◯ Slave            |                   |           |
| Wake R from Master     | Address 14h 00 | 00    | Address 1Ah | 0000  | RECEIVER STATUS    |                   |           |
| Wake R from Slave      | Address 15h 00 | 00    | Address 20h | 0000  | Local Rec. Status  |                   |           |
|                        | Address 16h 00 | 00    | Address 21h | 0000  | Remote Rec. Status |                   |           |
|                        | Address 17h 00 | 00    | Address 22h | 0000  |                    |                   |           |
| SOL                    | Address 18h 00 | 00    | Address 24h | 0000  | BER (hex)          |                   |           |
| SOI Mathed A           | Address 19h    | 00    |             |       |                    |                   |           |
| Sol Metrica A          | Address 10h    | 00    |             |       |                    |                   |           |
| SQI Method B           | Address 1Fb 00 | 00    |             |       |                    |                   |           |
|                        |                | 00    |             |       |                    |                   |           |
|                        |                |       |             |       |                    |                   |           |
|                        | READ           |       |             | WRITE |                    | READ MODIFY WRITE |           |
| Ecoad Script 1 Execute | PHY CET A      |       |             | PHY C |                    | PHY CET ADDD DA   |           |
| Load Script 2 Execute  | ADDR SET AL    | 0     | Read        | ADDR  | ADDR DATA          | ADDR SMI ADDR DA  | R-M-W     |
| Load Script 3 Everyte  | MISC           | • _   |             | 05 M  | SC 00 0000         | MISC 00 00        | 0000 0000 |

FIGURE 2-2: COM PORT SELECTIONS

The initial condition is a blank form with all values filled in with zero. Click the **Read** buttons to update the registers. With a successful connection to the board, you should be able to:

• Read and write the SMI Control and Status Registers (Bank 0).

| om Port List          | SMI R       | EG's   | MISC F        | EG'S    | STATUS              | Ci             | ar Console     |        |
|-----------------------|-------------|--------|---------------|---------|---------------------|----------------|----------------|--------|
| COM3                  | Read        | Write  | Read          | Write   | Read Status         |                |                |        |
| Close Serial          | Address 00h | 0000   | Address 01h   | 0000    | Read Status Cont.   |                |                |        |
| HY Address (bex)      | Address 01h | 0000 F | O Address 08h | 0000    |                     |                |                |        |
| 05                    | Address 02h | 0000   | Address 09h   | 0000    | LINK STATUS         |                |                |        |
|                       | Address 03h | 0000   | Address 0Ah   | 0000    | C Link Up           |                |                |        |
| C 10 Procedures       | Address 09h | 0000   | Address 10h   | 0000    | Unk Down            |                |                |        |
| Set Sleep Config      | Address 0Ah | 0000 F | O Address 11h | 0000    | MASTER/SLAVE        |                |                |        |
| Sleep Request         | Address 10h | 0000   | Address 15h   | 0000    | O Master            |                |                |        |
| Sieep nequest         | Address 11h | 0000   | Address 17h   | 0000    | ⊖ Slave             |                |                |        |
| Wake R from Master    | Address 14h | 0000   | Address 1Ah   | 0000    | RECEIVER STATUS     |                |                |        |
| Wake R from Slave     | Address 15h | 0000   | Address 20h   | 0000    | O Local Rec. Status |                |                |        |
|                       | Address 16h | 0000   | Address 21h   | 0000    | Remote Rec. Status  |                |                |        |
|                       | Address 17h | 0000   | Address 22h   | 0000    |                     |                |                |        |
| SQI                   | Address 18h | 0000   | Address 24h   | 0000    | BER (nex)           |                |                |        |
| SQI Method A          | Address 19h | 0000   |               |         |                     |                |                |        |
|                       | Address 1Ah | 0000   |               |         |                     |                |                |        |
| SQI Method B          | Address 1Eh | 0000   |               |         |                     |                |                |        |
|                       |             |        |               |         |                     |                |                |        |
|                       |             |        |               |         |                     |                |                |        |
|                       | READ        |        |               | WRITE   |                     | READ MODIFY WE | ITE            |        |
| Load Script 1 Execute | PHY         |        |               | DUN     |                     | DUDY           |                |        |
| Load Script 2 Execute | ADDR SET    | ADDR   | Deal          | ADDR SI | ET ADDR DATA        | ADDR SET       | ADDR DATA MASK | DMW    |
| Lood Costa 2          | 05 MISC     | 00     | Head          | 05 M    | SC 00 0000 Write    | 05 MISC        | 00 0000 0000   | IN-M-W |

FIGURE 2-3: SMI REGISTERS READ AND WRITE

• Read and write the Miscellaneous Registers (Bank 1).

| LAN8//0 Config Tool V 0.9/ | Demo Version        |                   |                               | = U ;                   |
|----------------------------|---------------------|-------------------|-------------------------------|-------------------------|
| om Port List               | SMI REG's           | MISC REG'S        | STATUS                        | Clear Console           |
| Onen Serial                | Read Write          | Read Write        | Read Status                   |                         |
| Close Serial               | Address 00h 0000    | Address 01h 0000  | Read Status Cont.             |                         |
| HY Address (here)          | Address 01h 0000 RO | Address 08h 0000  |                               |                         |
| 05                         | Address 02h 0000    | Address 09h 0000  | LINK STATUS                   |                         |
|                            | Address 03h 0000    | Address 0Ah 0000  | 🔿 Link Up                     |                         |
| C 10 Procedures            | Address 09h 0000    | Address 10h 0000  | <ul> <li>Link Down</li> </ul> |                         |
| Set Sleep Config           | Address 0Ah 0000 RO | Address 11h 0000  | MASTER/SLAVE                  |                         |
| Set Steep coming           | Address 10h 0000    | Address 15h 0000  | O Master                      |                         |
| Sleep Request              | Address 11b 0000    | Address 17h 0000  | Slave                         |                         |
| Wake R from Master         | Address 1/b 0000    | Address 1Ab 0000  |                               |                         |
| Wake R from Slave          | Address 15h 0000    | Address 20b 0000  | O Local Rec. Status           |                         |
|                            |                     | Address 201 0000  | Bemote Rec. Status            |                         |
|                            | Address Ibn 0000    | Address 2 In 0000 | 0                             |                         |
|                            | Address 1/h 0000    | Address 22h 0000  | BER (hex)                     |                         |
| sqi                        | Address 18h 0000    | Address 24h 0000  |                               |                         |
| SQI Method A               | Address 19h 0000    |                   |                               |                         |
| SQI Method B               | Address 1Ah 0000    |                   |                               |                         |
|                            | Address 1Eh 0000    |                   |                               |                         |
|                            |                     |                   |                               |                         |
|                            |                     |                   |                               |                         |
|                            | READ                | WRITE             |                               | READ MODIFY WRITE       |
| Load Script 1 Execute      | PHY of the Phy      | PHY               |                               | PHY of the part were    |
| Load Script 2 Execute      | ADDR SET ADDR       | ADDR SET          |                               | ADDR SET ADDR DATA MASK |
| Land Sariat 2 Even do      | MISC UU             | 05 MISC           | 00 0000 vvince                | 05 MISC 00 0000 0000    |

#### FIGURE 2-4: MISCELLANEOUS REGISTERS READ AND WRITE

If you use the **Write** buttons in the above figures, the whole buffer with all page-values, except the Read Only values, is written to the device. This enables you to alter more than one word at a time.

Single READ, WRITE, or READ MODIFY WRITE commands are easily accomplished using the controls highlighted in Figure 2-5.

| nm Port List          | SMI REG's           | MISC REG'S       | STATUS               | Class Cassala           |      |
|-----------------------|---------------------|------------------|----------------------|-------------------------|------|
| COM3 V                |                     |                  | 511105               | Clear Console           |      |
| Open Serial           | Read Write          | Read Write       | Read Status          |                         |      |
| Close Serial          | Address 00h 0000    | Address 01h 0000 | Read Status Cont.    |                         |      |
| PHY Address (hex)     | Address 01h 0000 RC | Address 08h 0000 |                      |                         |      |
| 05                    | Address 02h 0000    | Address 09h 0000 | LINK STATUS          |                         |      |
|                       | Address 03h 0000    | Address 0Ah 0000 | i O Link Up          |                         |      |
| C 10 Procedures       | Address 09h 0000    | Address 10h 0000 | Link Down            |                         |      |
| Set Sleep Config      | Address 0Ah 0000 RC | Address 11h 0000 | MASTER/SLAVE         |                         |      |
| Sleep Pequet          | Address 10h 0000    | Address 15h 0000 | Master               |                         |      |
| Sieep nequest         | Address 11h 0000    | Address 17n 0000 | O Slave              |                         |      |
| Wake R from Master    | Address 14h 0000    | Address 1Ah 0000 | RECEIVER STATUS      |                         |      |
| Wake R from Slave     | Address 15h 0000    | Address 20h 0000 | O Local Rec. Status  |                         |      |
|                       | Address 16h 0000    | Address 21h 0000 | O Remote Rec. Status |                         |      |
|                       | Address 17h 0000    | Address 22h 0000 |                      |                         |      |
| SQI                   | Address 18h 0000    | Address 24h 0000 | DER (nex)            |                         |      |
| SQI Method A          | Address 19h 0000    |                  |                      |                         |      |
| COLM-th-d D           | Address 1Ah 0000    |                  |                      |                         |      |
| SQI Method B          | Address 1Eh 0000    |                  |                      |                         |      |
|                       |                     |                  |                      |                         |      |
|                       |                     |                  |                      |                         |      |
|                       | READ                | WRITE            |                      | READ MODIFY WRITE       |      |
| Load Script 1 Execute | PHY                 |                  |                      |                         |      |
| Load Script 2 Execute | ADDR SET ADDR       | Read PHY SE      | T ADDR DATA          | ADDR SET ADDR DATA MASK | -M-W |
| Lord Control D        | MISC 00             | 05 MI            | SC 00 0000           | 05 MISC 00 0000 0000    |      |

FIGURE 2-5: INDIVIDUAL REGISTER COMMANDS

The PHY Address is copied from the general setup field (PHY ADDR (hex)).

For the READ command, select the appropriate **SET** value (register bank), and an address. After clicking the **Read** button, the value is displayed into the Clear Console window as shown in Figure 2-6.

| m Port List           | SMI REG's           | MISC REG'S       | STATUS               | Clear Console                                                                                        |
|-----------------------|---------------------|------------------|----------------------|----------------------------------------------------------------------------------------------------|
| OM3 Vopen Serial      | Read Write          | Read Write       | Read Status          | READ PHY ADDRESS: 05 SET 00 ADDR 00 @05:08:36:61<br>READ PHY ADDRESS: 05 SET 00 ADDR 0A @05:08:43:12 |
| Close Serial          | Address 00h 0000    | Address 01h 0000 | Read Status Cont.    |                                                                                                    |
| HY Address (hex)      | Address 01h 0000 RO | Address 08h 0000 |                      |                                                                                                    |
| 5                     | Address 02h 0000    | Address 09h 0000 | LINK STATUS          |                                                                                                    |
|                       | Address 03h 0000    | Address 0Ah 0000 | O Link Up            |                                                                                                    |
| C 10 Procedures       | Address 09h 0000    | Address 10h 0000 | Unk Down             |                                                                                                    |
| Set Sleep Config      | Address 0Ah 0000 RO | Address 11h 0000 | MASTER/SLAVE         |                                                                                                    |
| Sleen Request         | Address 10h 0000    | Address 15h 0000 | Master               |                                                                                                    |
| Sleep Request         | Address 11h 0000    | Address 17h 0000 | Slave                |                                                                                                    |
| Wake R from Master    | Address 14h 0000    | Address 1Ah 0000 | RECEIVER STATUS      |                                                                                                    |
| Wake R from Slave     | Address 15h 0000    | Address 20h 0000 | O Local Rec. Status  |                                                                                                    |
|                       | Address 16h 0000    | Address 21h 0000 | O Remote Rec. Status |                                                                                                    |
|                       | Address 17h 0000    | Address 22h 0000 |                      |                                                                                                    |
| QI                    | Address 18h 0000    | Address 24h 0000 | BER (hex)            |                                                                                                    |
| SQI Method A          | Address 19h 0000    |                  |                      |                                                                                                    |
| Star Method X         | Address 1Ab 0000    |                  |                      |                                                                                                    |
| SQI Method B          | Address 1Fb 0000    |                  |                      |                                                                                                    |
|                       | 0000                |                  |                      |                                                                                                    |
|                       |                     |                  |                      |                                                                                                    |
|                       | READ                | WRITE            |                      | READ MODIFY WRITE                                                                                    |
| load Script 1 Execute | PHY                 |                  |                      | _                                                                                                    |
| .oad Script 2 Execute | ADDR SET ADDR       | ADDR SET         | ADDR DATA            | ADDR ADDR DATA MASK                                                                                  |
|                       | 05 MISC 0A          | Read 05 MISC     | 00 0000 Write        | e 05 MISC 00 0000 R-M-W                                                                              |

FIGURE 2-6: SINGLE REGISTER READ COMMANDS

The **Read Status** button gives quick access to the following status information for the 100BASE-T1 port:

- Link Up/Down
- Master/Slave
- · Local Receiver Status
- Remote Receiver Status
- DSP Bit Error Rate

After clicking the **Read Status Cont** button, these status information are read every 200 ms, and this function stops automatically when another read or write operation is requested.

The **Load Script** buttons lets you load three different scripts to execute when the appropriate **Execute** button is clicked. Script execution is displayed in the Clear Console window.

Commands supported inside the script are:

- · Blank Lines
- # Comment Lines
- Sleep command
- r Read command
- · w Write command
- · RMW Read-Modify-Write command

The script has to be in a .txt format. All commands are lowercase letters. The sleep command is followed with a sleep time in [ms] as a decimal value. All other values for the address and data fields have to be provided in hexadecimal with a leading 0x.

#### EXAMPLE 2-1: EXAMPLE OF SUPPORTED COMMANDS

#this is a comment line
rmw afe 0x00 0x0518 0x3FF8
w dsp 0x34 0x0001
w pcs 0x00 0x7FFF
w smi 0x17 0x0080
rmw smi 0x10 0x0000 0x0040
rmw afe 0x0B 0x000A 0x001E
w dsp 0x25 0x23E0
sleep 500
r smi 0x01

NOTES:

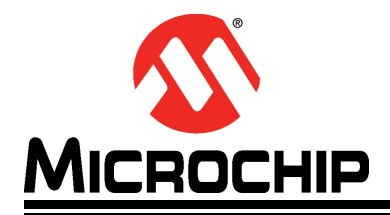

# **Chapter 3. Hardware Configuration**

### 3.1 HARDWARE CONFIGURATION OPTIONS

Figure 3-1 shows the top view of the EVB-LAN8770M\_MC evaluation board.

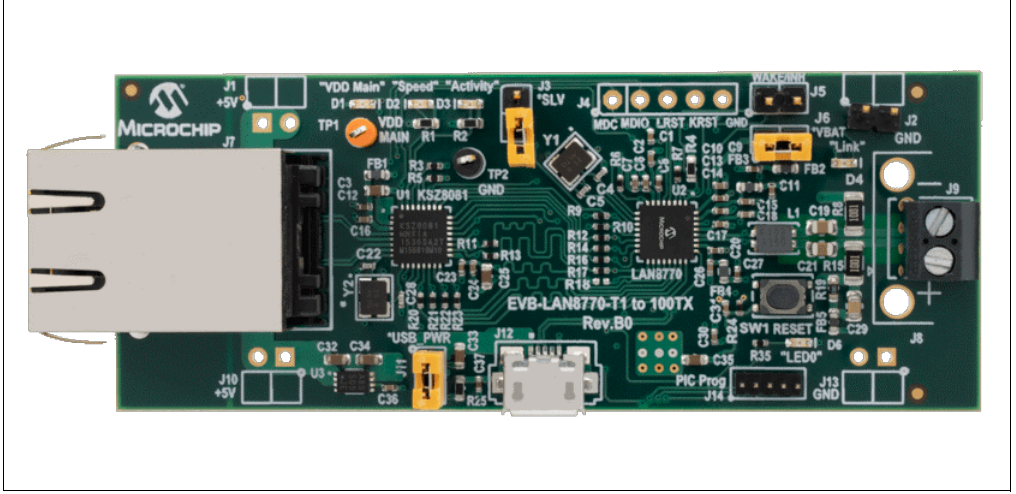

#### FIGURE 3-1: EVB-LAN8770M\_MC REV B (TOP VIEW)

#### 3.1.1 Jumpers and Headers

**Section 2.1 "Physical Setup"** describes the basic setup of this media converter board. When configuring the board, it has to be decided whether it will be set up as a 100BASE-T1 master or a 100BASE-T1 slave. This is determined using the J3 jumper. 100BASE-T1 links must always be statically configured with one end as a master and the other end as a slave. If both ends are the same type, the connection will not work.

Table 3-1 lists the descriptions of the jumpers, and Table 3-2 lists the header descriptions.

| Jumpers | Description                                                                                           |
|---------|----------------------------------------------------------------------------------------------------|
| J3      | Master/Slave mode selection. Open for master. Closed for slave.                                       |
| J6      | In-line jumper on the VBAT power rail for VBAT current measurement.<br>Always close it for operation. |
| J11     | In-line jumper on the USB 5V power rail. It must be closed when the board is powered from USB.        |

TABLE 3-1: JUMPER DESCRIPTIONS

| Headers | Description                                                                                                    |
|---------|----------------------------------------------------------------------------------------------------|
| J4      | These signals are controlled by the PIC microcontroller. They should not be<br>controlled externally, but they may be monitored.<br>Pin 1: MDC<br>Pin 2: MDIO<br>Pin 3: KSZ8081 Reset<br>Pin 4: LAN8770 Reset<br>Pin 5: Ground |
| J5      | These signals are either controlled by the PIC microcontroller or outputs of the LAN8770. Do not drive them externally.<br>Pin 1: WAKE_IN - Input to the LAN8770<br>Pin 2: INH - Output from the LAN8770                       |
| J14     | 5-pin PIC programming header                                                                                                    |

#### TABLE 3-2: HEADER DESCRIPTIONS

#### 3.1.2 Status LEDs

Descriptions of the status LEDs are shown in Table 3-3.

#### TABLE 3-3: LED DESCRIPTIONS

| LEDs | Description                                                                                                    |
|------|----------------------------------------------------------------------------------------------------|
| D1   | "VDD Main" = 3.3V power, green                                                                                                    |
| D2   | "Speed" indicates KSZ8081 100 Mbps (off is 10 Mbps), yellow                                                                                                    |
| D3   | "Activity" indicates KSZ8081 traffic, green                                                                                                    |
| D4   | "Link" is driven by the LAN8770M dual-function LED/IRQ_N pin. By default, this pin is IRQ_N (interrupt) output. For LED indication of link status, the pin function must be changed via register write. Green |
| D6   | "LED0" indicates that the PIC microcontroller is programmed, green                                                                                                    |

#### 3.1.3 100BASE-T1 Connector

The board comes with a screw terminal connector for the single twisted pair cable. Optionally, the screw terminal can be removed, and a Molex<sup>®</sup> Mini50 2 mm 4-pin jack can be installed. See the Bill of Materials (BOM) for component J8.

#### 3.1.4 Reset Push Button

The **SW1 Reset** push button resets the PIC microcontroller, which in turn resets both transceivers.

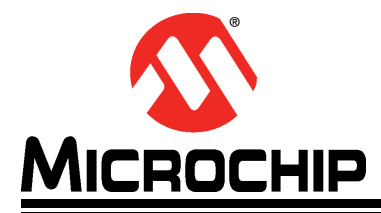

# **Appendix A. Schematics**

### A.1 INTRODUCTION

This appendix shows the EVB-LAN8770M\_MC schematic diagrams.

#### FIGURE A-1: EVB-LAN8770M\_MC SCHEMATIC (1/2)

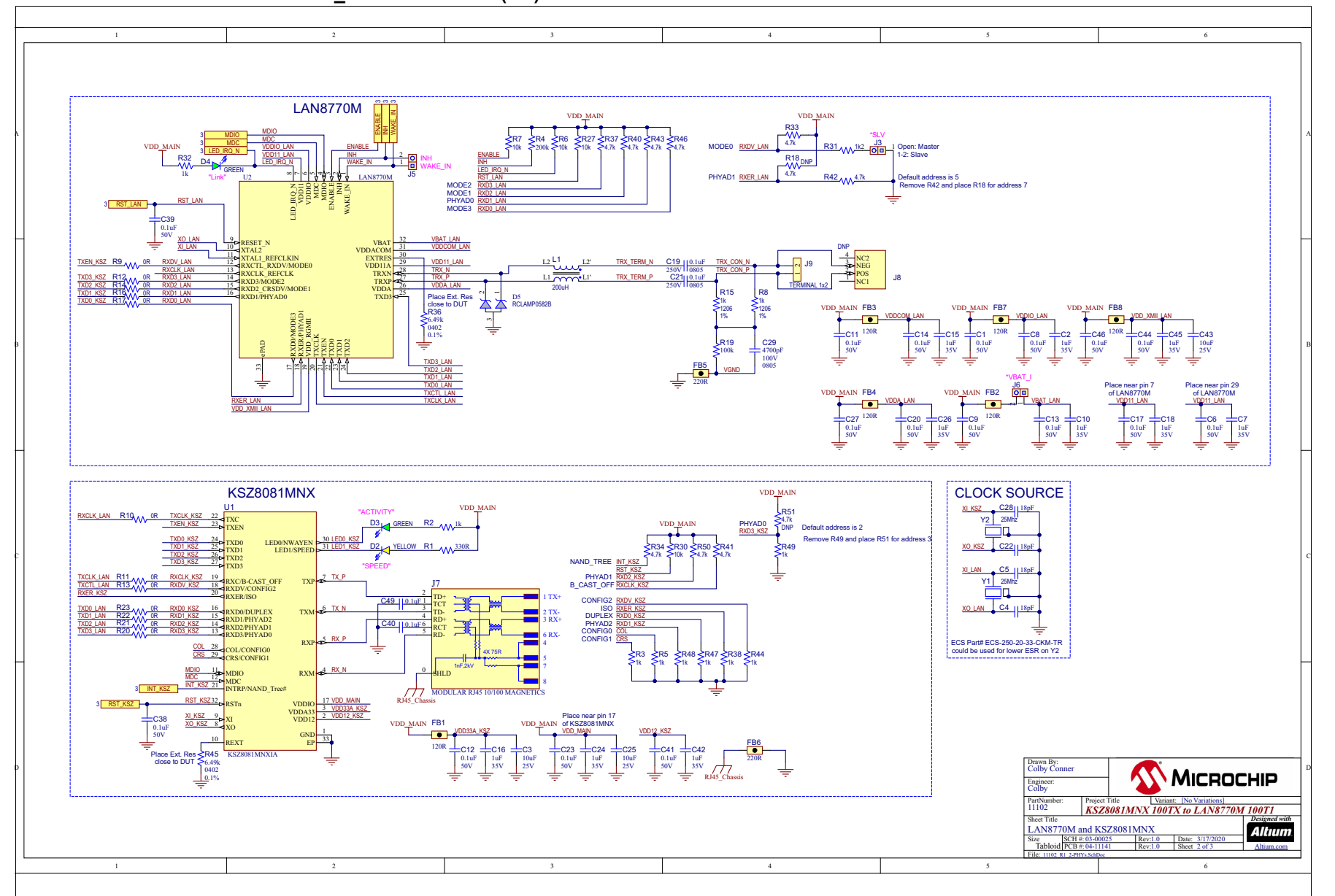

EVB-LAN8770M\_MC Evaluation Board User's Guide

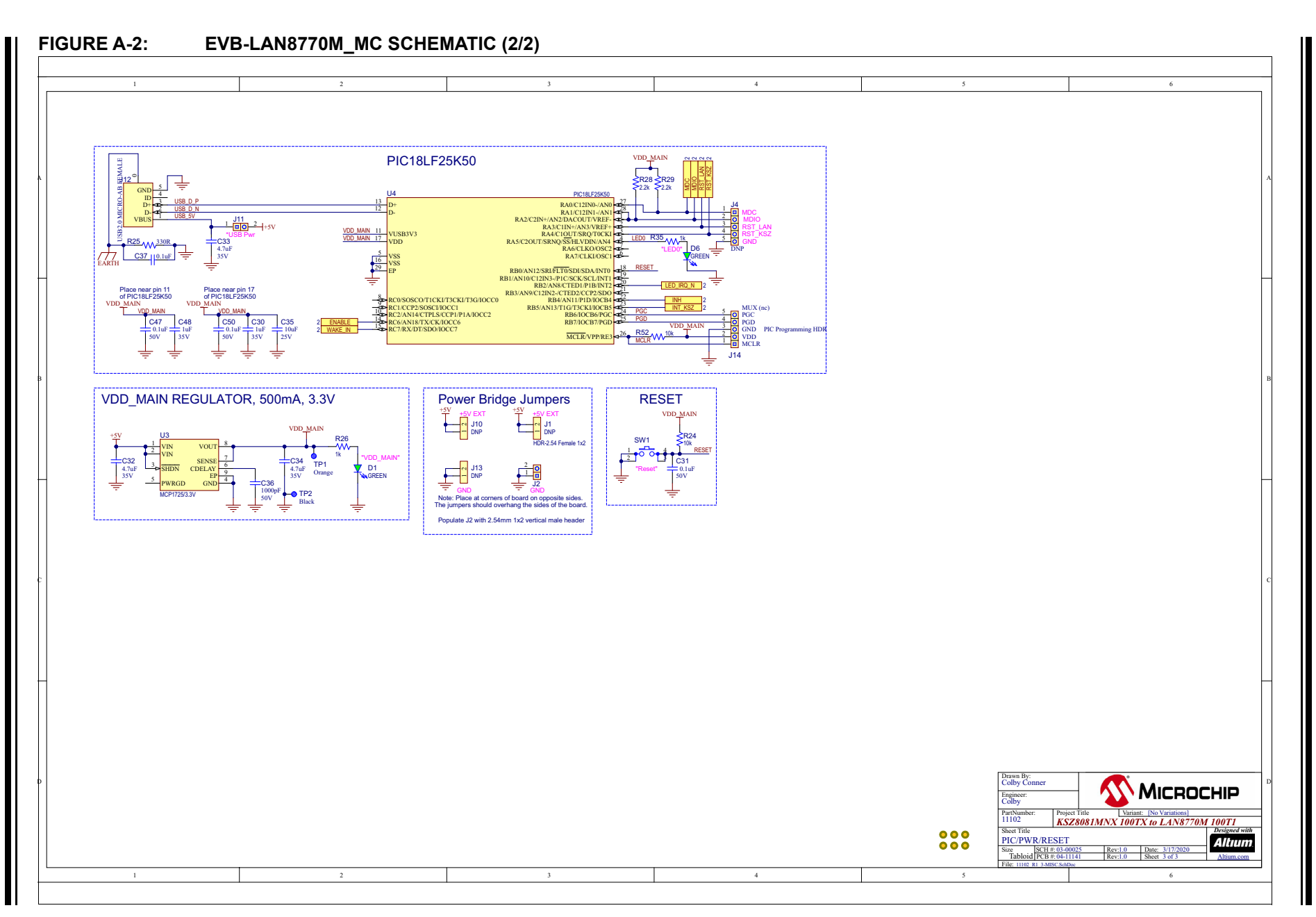

Schematics

NOTES:

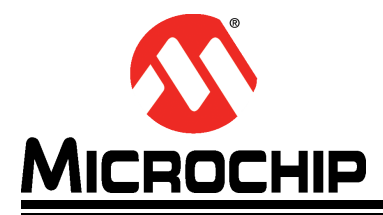

# **Appendix B. Bill of Materials**

### **B.1** INTRODUCTION

This appendix contains the EVB-LAN8770M\_MC Bill of Materials (BOM).

### TABLE B-1: EVB-LAN8770M\_MC BILL OF MATERIALS

| Item | Qty | Designator                                                                                                    | Description                                                 | Populated | Manufacturer                     | Manufacturer Part Number |
|------|-----|----------------------------------------------------------------------------------------------------|-------------------------------------------------------------|-----------|----------------------------------|--------------------------|
| 1    | 23  | C1, C6, C8, C9, C11, C12, C13, C14,<br>C17, C20, C23, C27, C31, C37, C38,<br>C39, C40, C41, C44, C46, C47, C49,<br>C50 | CAP CER 0.1uF 50V 10% X7R SMD 0402                          | YES       | TDK Corporation                  | C1005X7R1H104K050BB      |
| 2    | 12  | C2, C7, C10, C15, C16, C18, C24,<br>C26, C30, C42, C45, C48                                                            | CAP CER 1uF 35V 10% X5R SMD 0402                            | YES       | Murata Electronics North America | GRM155R6YA105KE11D       |
| 3    | 4   | C3, C25, C35, C43                                                                                                    | CAP CER 10UF 25V 20% X5R SMD 0603                           | YES       | Murata Electronics North America | GRM188R61E106MA73D       |
| 4    | 4   | C4, C5, C22, C28                                                                                                    | CAP CER 18pF 50V 5% C0G SMD 0402                            | YES       | Murata                           | GRM1555C1H180JA01D       |
| 5    | 2   | C19, C21                                                                                                    | CAP CER 0.1uF 250V 10% X7T SMD 0805                         | YES       | TDK Corporation                  | C2012X7T2E104K125AA      |
| 6    | 1   | C29                                                                                                    | CAP CER 4700pF 100V 10% X7R SMD 0805                        | YES       | TDK Corporation                  | C2012X7R2A472K           |
| 7    | 3   | C32, C33, C34                                                                                                    | CAP CER 4.7uF 35V 10% X5R SMD 0603                          | YES       | Murata Electronics North America | GRM188R6YA475KE15D       |
| 8    | 1   | C36                                                                                                    | CAP CER 1000pF 50V 10% X7R SMD 0402                         | YES       | Murata                           | GRM155R71H102KA01D       |
| 9    | 4   | D1, D3, D4, D6                                                                                                    | DIO LED GREEN 2V 30mA 35mcd Clear SMD 0603                  | YES       | Lite-On Inc                      | LTST-C191KGKT            |
| 10   | 1   | D2                                                                                                    | DIO LED YELLOW 2.2V 25mA 3.4mcd Diffuse SMD 0603            | YES       | Stanley Electric Co              | FY1111C-TR               |
| 11   | 1   | D5                                                                                                    | DIO TVS ARRAY RCLAMP0582BQTCT 5V 300W SMD<br>SC-75-3        | YES       | Semtech Corporation              | RCLAMP0582BQTCT          |
| 12   | 6   | FB1, FB2, FB3, FB4, FB7, FB8                                                                                           | FERRITE 600mA 120R SMD 0603                                 | YES       | TDK Corporation                  | MMZ1608B121CTAH0         |
| 13   | 2   | FB5, FB6                                                                                                    | FERRITE 220R@100MHZ 2A SMD 0603                             | YES       | Murata Electronics North America | BLM18EG221SN1D           |
| 14   | 1   | J1                                                                                                    | CON HDR-2.54 Female 1x2 Gold TH R/A                         | DNP       | Sullins Connector Solutions      | PPPC021LGBN-RC           |
| 15   | 5   | J2, J3, J5, J6, J11                                                                                                    | CON HDR-2.54 Male 1x2 Gold 5.84MH TH VERT                   | YES       | FCI                              | 77311-118-02LF           |
| 16   | 1   | J4                                                                                                    | CON HDR-2.54 Male 1x5 Gold 5.84MH TH VERT                   | DNP       | FCI                              | 68000-105HLF             |
| 17   | 1   | J7                                                                                                    | CON MODULAR JACK RJ45 10/100 MAGNETICS 0xLEDs SHIELD TH R/A | YES       | Bel Fuse Inc.                    | 08B1-1X1T-36-F           |
| 18   | 1   | J8                                                                                                    | CON JACK MINI50 2MM BLACK MALE TH R/A                       | DNP       | Molex, LLC                       | 0347930040               |
| 19   | 1   | 19                                                                                                    | CON TERMINAL 3.5mm 1x2 Female 16-28AWG 6A TH R/A            | YES       | On Shore Technology Inc          | ED555/2DS                |
| 20   | 2   | J10, J13                                                                                                    | CON HDR-2.54 Male 1x2 Gold 6.75MH TH R/A                    | DNP       | Molex, LLC                       | 0901210762               |
| 21   | 1   | J12                                                                                                    | CON USB2.0 MICRO-AB FEMALE SMD R/A                          | YES       | Hirose                           | ZX62-AB-5PA(31)          |
| 22   | 1   | J14                                                                                                    | CON HDR-1.27 Male 1x5 TH VERT                               | YES       | Sullins Connector Solutions      | GRPB051VWVN-RC           |
| 23   | 1   | L1                                                                                                    | CM CHOKE 5.5R@100kHZ 200UH SMD 3.2X2.5MM                    | YES       | TDK Corporation                  | ACT1210L-201-2P-TL00     |
| 24   | 2   | R1, R25                                                                                                    | RES TKF 330R 1% 1/10W SMD 0603                              | YES       | Panasonic                        | ERJ-3EKF3300V            |
| 25   | 2   | R2, R32                                                                                                    | RES TKF 1k 1% 1/10W SMD 0603                                | YES       | Panasonic                        | ERJ-3EKF1001V            |
| 26   | 10  | R3, R5, R26, R31, R35, R38, R44,<br>R47, R48, R49                                                                      | RES TF 1k 0.1% 1/16W SMD 0402                               | YES       | Yageo                            | RT0402BRD071KL           |
| 27   | 1   | R4                                                                                                    | RES TKF 200k 1% 1/10W SMD 0603                              | YES       | Panasonic                        | ERJ-3EKF2003V            |
| 28   | 6   | R6, R7, R24, R27, R30, R52                                                                                             | RES TKF 10k 5% 1/16W SMD 0402                               | YES       | Vishay                           | CRCW040210K0JNED         |
| 29   | 2   | R8, R15                                                                                                    | RES TF 1k 1% 1/2W SMD 1206                                  | YES       | Stackpole Electronics Inc.       | RNCP1206FTD1K00          |
| 30   | 12  | R9, R10, R11, R12, R13, R14, R16,<br>R17, R20, R21, R22, R23                                                           | RES TKF 0R 1/16W SMD 0402                                   | YES       | Yageo                            | RC0402JR-070RL           |

| Item | Qty | Designator                                     | Description                                               | Populated | Manufacturer                         | Manufacturer Part Number |
|------|-----|------------------------------------------------|-----------------------------------------------------------|-----------|--------------------------------------|--------------------------|
| 31   | 2   | R18, R51                                       | RES TKF 4.7k 1% 1/16W SMD 0402                            | DNP       | Yageo                                | RC0402FR-074K7L          |
| 32   | 1   | R19                                            | RES TKF 100k 1% 1/4W SMD 0603                             | YES       | Vishay                               | CRCW0603100KFKEAHP       |
| 33   | 2   | R28, R29                                       | RES TKF 2.2k 1% 1/10W SMD 0402                            | YES       | Panasonic                            | ERJ-2RKF2201X            |
| 34   | 9   | R33, R34, R37, R40, R41, R42, R43,<br>R46, R50 | RES TKF 4.7k 1% 1/16W SMD 0402                            | YES       | Yageo                                | RC0402FR-074K7L          |
| 35   | 2   | R36, R45                                       | RES TkF 6.49K 0.1% 1/16W SMD 0402                         | YES       | Panasonic Electronic Compo-<br>nents | ERA-2ARB6491X            |
| 36   | 1   | SW1                                            | SWITCH TACT SPST 16V 50mA PTS810 SJM 250 SMTR<br>LFS SMD  | YES       | C&K Components                       | PTS810 SJM 250 SMTR LFS  |
| 37   | 1   | TP1                                            | CON TP LOOP Orange TH                                     | YES       | Keystone Electronics                 | 5003                     |
| 38   | 1   | TP2                                            | MISC, TEST POINT MULTI PURPOSE MINI BLACK                 | YES       | Keystone                             | 5001                     |
| 39   | 1   | U1                                             | MCHP INTERFACE ETHERNET KSZ8081MNXIA QFN-32               | YES       | Microchip Technology                 | KSZ8081MNXIA-TR          |
| 40   | 1   | U2                                             | MCHP INTERFACE T1 ETHERNET LAN8770M QFN-32                | YES       | Microchip Technology                 | LAN8770M/PRA             |
| 41   | 1   | U3                                             | MCHP ANALOG LDO 3.3V MCP1725T-3302E/MC DFN-8              | YES       | Microchip                            | MCP1725T-3302E/MC        |
| 42   | 1   | U4                                             | MCHP MCU 8-BIT 48MHz 32kB 2kB PIC18LF25K50-I/ML<br>QFN-28 | YES       | Microchip Technology                 | PIC18LF25K50-I/ML        |
| 43   | 2   | Y1, Y2                                         | CRYSTAL 25MHz 10pF SMD ABM8G                              | YES       | Abracon LLC                          | ABM8G-25.000MHZ-B4Y-T    |

### TABLE B-1: EVB-LAN8770M\_MC BILL OF MATERIALS (CONTINUED)

NOTES:

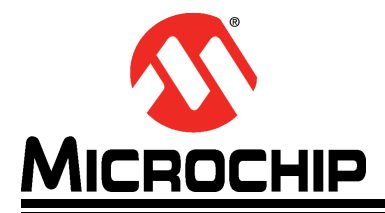

# Appendix C. Silk Screens

### C.1 INTRODUCTION

This appendix shows the top and bottom silk screen images of the EVB-LAN8770M\_MC.

#### FIGURE C-1: EVB-LAN8770M\_MC TOP SILK SCREEN IMAGE

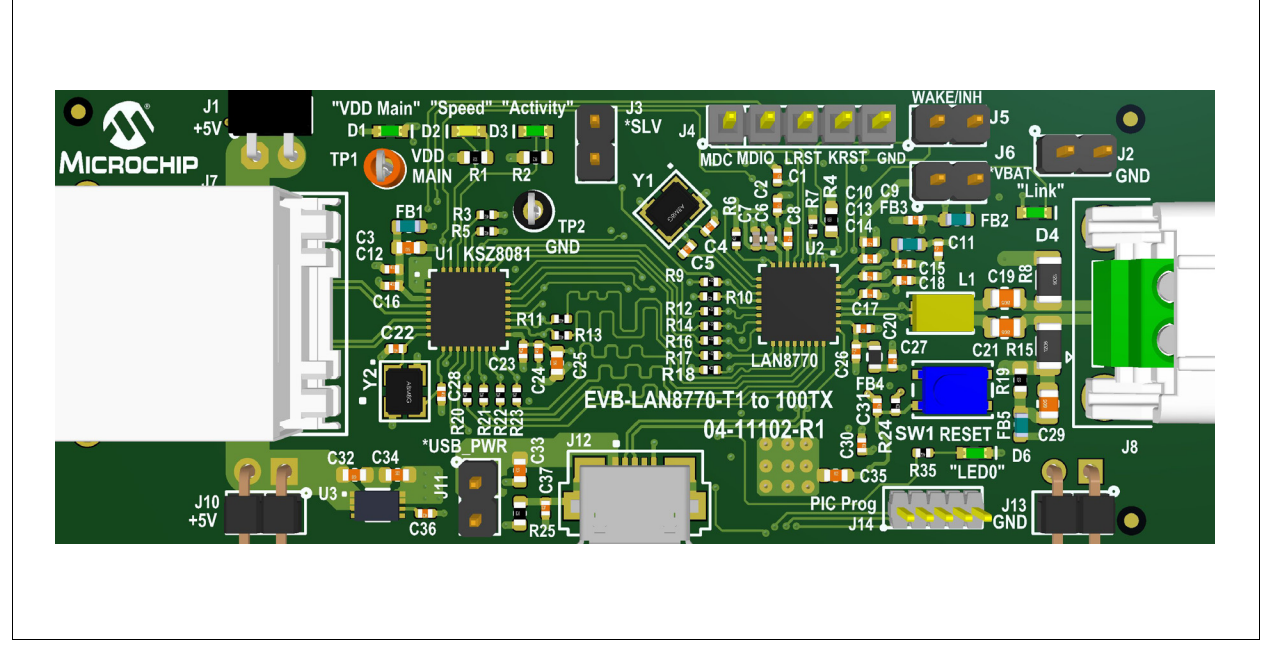

FIGURE C-2: EVB-LAN8770M\_MC BOTTOM SILK SCREEN IMAGE

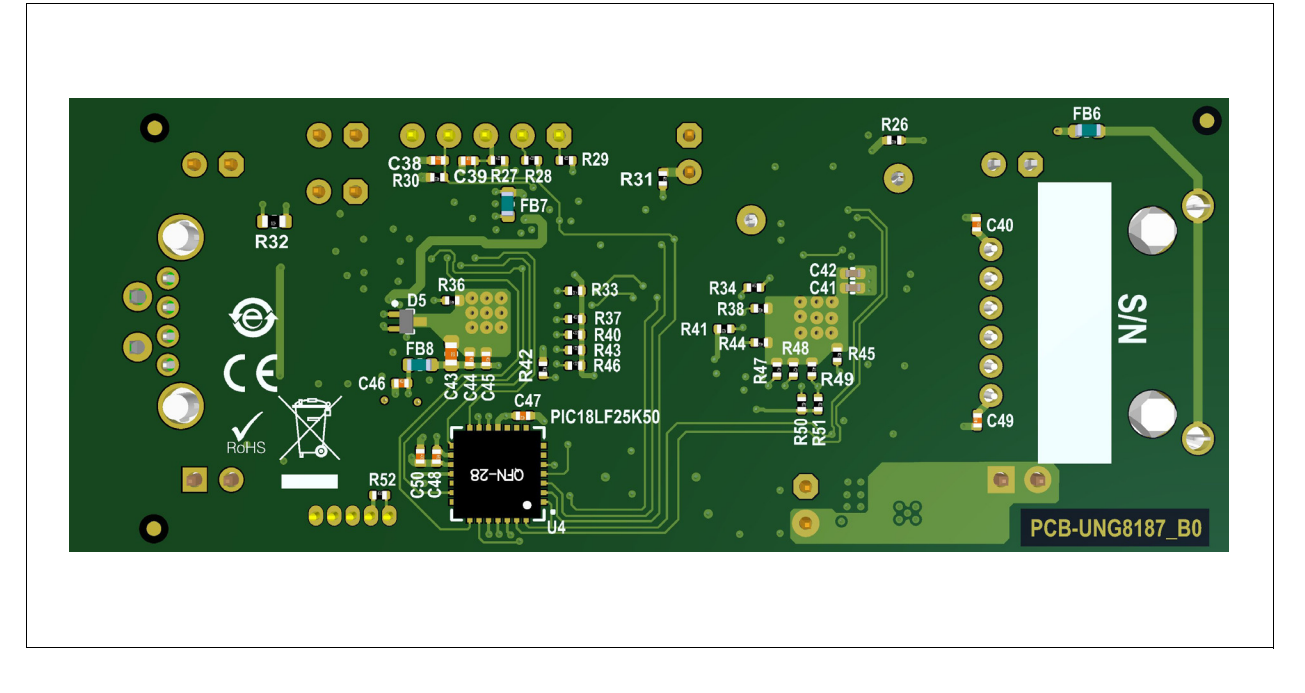

NOTES:

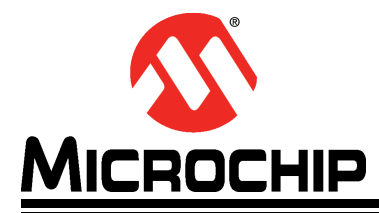

# Appendix D. PIC<sup>®</sup> MCU Programming

### D.1 INTRODUCTION

The EVB-LAN8770M\_MC has a PIC18LF25K50 microcontroller that initializes the LAN8770M at power-on, and provides user access to the registers via the USB interface. The PIC microcontroller is already programmed, so users are not expected to reprogram it. However, the following instructions are provided for users who wish to reprogram it with modified initialization code.

# D.2 SETTING UP MPLAB<sup>®</sup> X IDE AND MPLAB<sup>®</sup> XC8 COMPILER

To set up the MPLAB X IDE and MPLAB XC8 Compiler:

- 1. Download the latest MPLAB X IDE (5.xx) from the Microchip X IDE website.
- 2. Open the installer. (In Windows, it will be in the Downloads directory.) Accept the license agreement and click **Next** on every step to launch the installation.
- 3. When installation is finished, additional items to install are prompted. For this, only the MPLAB XC8 Compiler is necessary. See Figure D-1 for items to check and then click **Finish**. This opens a web page to the Microchip XC Compilers.

### FIGURE D-1: MPLAB<sup>®</sup> X IDE SETUP WIZARD SCREEN

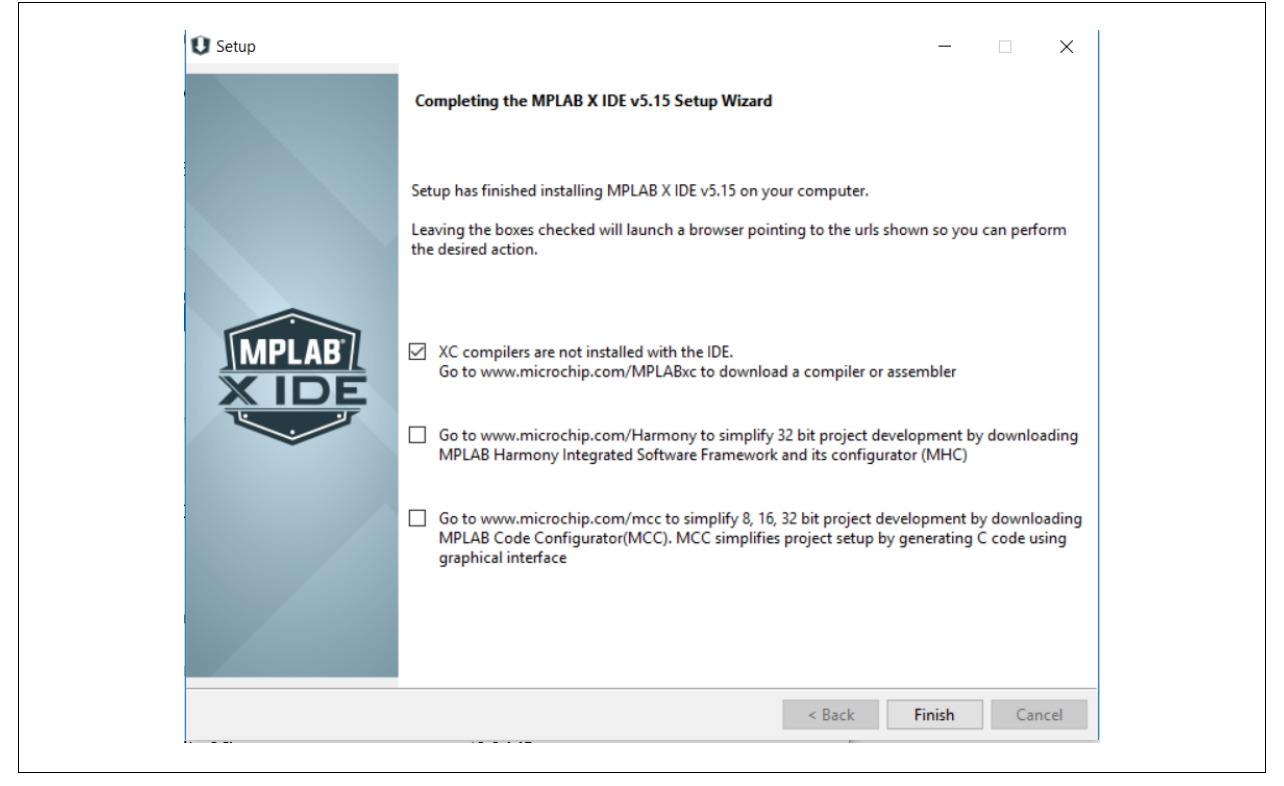

- 4. On the Microchip XC Compilers website, download the MPLAB XC8 Compiler.
- 5. Open the XC8 Compiler installer (same directory as in step 2). Accept the license agreement and click **Next** on every step of the installation.
- 6. Once the installation is complete, click **Next** (if activating a license, which is not necessary), activate your license, and then click **Next**.

# D.3 SETTING UP PROJECT IN MPLAB<sup>®</sup> X IDE

- 1. Open MPLAB X IDE.
- 2. Go to *File>Open Project*.
- 3. Navigate to the folder where UNG8187\_TX\_T1\_Version\_1\_USB.X folder is located. Select it and click Open Project.

#### FIGURE D-2: UNG8187\_TX\_T1\_VERSION\_1\_USB.X FOLDER NAVIGATION

| LOOK IN: C:                                                                                    | \Users\c20371\Documents\Anfield WPS\PIC Code                                                                                                    | 1 E C                                                            |                    |
|------------------------------------------------------------------------------------------------|----------------------------------------------------------------------------------------------------|------------------------------------------------------------------|--------------------|
| Recent Items Desktop Documents This PC Desktop Documents Desktop Documents Documents Documents | nfs_usb_k50.x<br>es for User Manual<br>1_Test2.X<br>187_TX_11_trialt4a-150_50kHz.X<br>187_TX_T1_Version_1_USB V0.94<br>187_TX_T1_Version_1_USB V0.94<br>187_TX_T1_Version_1_USB_V0.951<br>187_TX_T1_Version_1_USB_X | Project Name:<br>UN08187_TX_T1_Version_<br>Open Required Project | <u>1_USB</u><br>s: |
| Network                                                                                        |                                                                                                    |                                                                  |                    |

4. The project for the 100BASETX to 100BASET1 PIC Program opens. Expand the project in the upper-left corner. The PIC microcontroller is programmed with the register read and write functions in the Initialize\_LAN8770() function in the LAN8770.c file. Double click to open. The default programming in this function is to set the EVB-LAN8770M\_MC to its best interoperability with other 100BASE-T1 link partners, but other read and write functions can be done after the default initialization.

#### FIGURE D-3: 100BASE-TX TO 100BASE-T1 PIC<sup>®</sup> PROGRAM PROJECT SCREEN

| e East View Navigate S | and a second the short the second second sec | 1 ALC: 1        |                                                                                                    | O- Ferrels (Perturn |
|------------------------|----------------------------------------------------------------------------------------------------|-----------------|----------------------------------------------------------------------------------------------------|---------------------|
|                        | pource nergecor production Debug leam 100                                                                                                    | ns <u>W</u> ind |                                                                                                    | CC search (Ctri+I)  |
| 1월 🔚 🔡 🖷 🗏             | 🤊 🥐 🛛 Pickit4_Power_OFF 🔍 🍸 📲                                                                                                    | 👸 • D           | * 👱 * 💁 * 🖓 🚯 * 🥶 PC: 0x0 n ov z dc c : W:0x0 : bank 0 🛛 🏹 📖 🖶 How do 17 (symond(s)                                                                                                    |                     |
| Projects x Services    | s files                                                                                                    | Start Pa        | x 19:1 LAN8770.c x                                                                                                    |                     |
| B- UNG8187_TX_T1_      | _Version_1_US8                                                                                                    | Source          |                                                                                                    |                     |
| 🕀 💼 Header Files       |                                                                                                    | 1               | 1999年)<br>1999年)<br>1999年<br>1999年)<br>1999年)<br>1999年<br>1999年)<br>1999年<br>1999年<br>1999<br>1999<br>1999<br>1999<br>1999<br>1997<br>1997 |                     |
| 🗈 📴 Important File     | es                                                                                                    | 2 🗉             | /* methode intring Alerochip Technology                                                                                                    |                     |
| E - Enker Files        |                                                                                                    | 3               | * File: LAN8770.c                                                                                                    |                     |
| Source Hies            |                                                                                                    | 4               | * Author: M90729                                                                                                    |                     |
| in Contraction         |                                                                                                    | 5               | *                                                                                                    |                     |
| toacables              |                                                                                                    | 6               | * Created on August 5, 2019, 3:51 PM                                                                                                    |                     |
|                        |                                                                                                    | 7               | */                                                                                                    |                     |
|                        |                                                                                                    | 8               | /**/                                                                                                    |                     |
|                        |                                                                                                    | 9               | // defines                                                                                                    |                     |
|                        |                                                                                                    | 10              |                                                                                                    |                     |
|                        |                                                                                                    | 11              | /**/                                                                                                    |                     |
|                        |                                                                                                    | 12              | // module global yara                                                                                                    |                     |
|                        |                                                                                                    | 13              |                                                                                                    |                     |
|                        |                                                                                                    | 14              | /**/                                                                                                    |                     |
|                        |                                                                                                    | 15              | // include files                                                                                                    |                     |
|                        |                                                                                                    | 16 🗐            | #include <xc.h></xc.h>                                                                                                    |                     |
|                        |                                                                                                    | 17              | <pre>#include <stdint.h></stdint.h></pre>                                                                                                    |                     |
|                        |                                                                                                    | 18              | finclude <stdbool.h></stdbool.h>                                                                                                    |                     |
| _TX_T1_Version_1_U     | ISB - Dashboard ×                                                                                                    | 19              | */                                                                                                    |                     |
| 22 18 UNG8187_TX_T1    | 1_Version_1_USB ^                                                                                                    | 20              | // own include file                                                                                                    |                     |
| Project Type           | : Application - Configuration: PicKit4_Power_O                                                                                                    | 21 🕀            | finclude "system.h"                                                                                                    |                     |
| 🔤 🕞 🧼 Device           |                                                                                                    | 22              | finclude "smi_functions.h"                                                                                                    |                     |
| PIC18LF                | F25K50                                                                                                    | 23              |                                                                                                    |                     |
| Checksu                | m: Blank, no code loaded                                                                                                    | 24              | #define LAN8770_USER_DEF                                                                                                    |                     |
| PIC 18E-K              | K DFP (1.0.48)                                                                                                    | 25              | finclude "LAN8770.h"                                                                                                    |                     |
| Complet Too            | lichain                                                                                                    | 26              | */                                                                                                    |                     |
| "XC8 (v2.              | 10) [C:\Program Files (x86)\Microchip\xc8\v2.                                                                                                    | 27              |                                                                                                    |                     |
| Productio              | on Image: Optimization: +space +asm                                                                                                    | 28              | bool Initialize_LAN8770 (void)                                                                                                    |                     |
| Memory                 |                                                                                                    | 29 -            | đ                                                                                                    |                     |
| 🕀 🎆 Data 2,0           | 048 (0x800) bytes                                                                                                    | 30              | //Put into managed mode                                                                                                    |                     |
|                        | 3279                                                                                                    | 1               |                                                                                                    |                     |
| - Ittl Data            | Lised: 207 (0x2C3) Free: 1.341 (0x530)                                                                                                    | /               |                                                                                                    |                     |
| - 200 Data             | a Used: 707 (0x2C3) Free: 1,341 (0x53D)<br>32,768 (0x8000) bytes                                                                                                    | llenner         | Configuration Bits Call Graph Output, Project Loading Warning, X                                                                                                    |                     |

## D.4 PROGRAMMING THE PIC<sup>®</sup> MICROCONTROLLER

- 1. To program the PIC microcontroller, connect the programmer to J14 on the EVB-LAN8770M\_MC, with pin 1 of J14 lining up with pin 1 of the programmer.
  - **Note:** The programmer may have additional lines that are not connected to the J14 pins of the board, which are acceptable.
- Go to <u>Production>Set Project Configuration>Customize</u>. The following window (Figure D-4) appears. Choose the Hardware Tool (PICKit3, PICKit4, and so on) and XC8 compiler. Click **Apply** and then click **OK**.

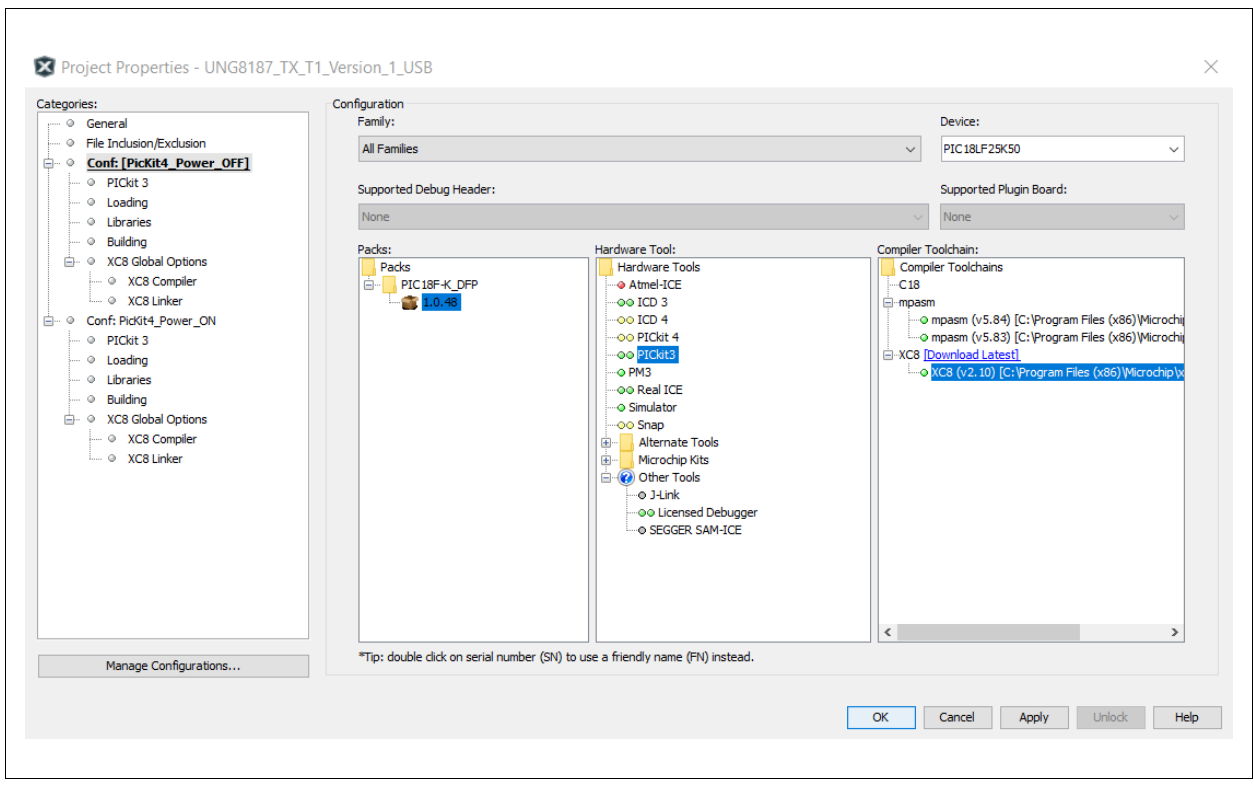

FIGURE D-4: PROJECT CONFIGURATION SCREEN

3. Click the green play button in the toolbar to program the PIC microcontroller (Figure D-5).

#### FIGURE D-5: PROGRAMMING BUTTON IN TOOLBAR

| UNG8187_TX_T1_Version_1_USB : PicKit4_Power_OFF     Source Refactor Production Debug Team Tools Wind     Wind X IDE v5.15 - UNG8187_TX_T1_Version_1_USB : PicKit4_Power_C     Eile Edit View Navigate Source Refactor Production Debug Team I                                                                                                    | DW Help<br>FF                                                                                                    | Q Sea          |
|----------------------------------------------------------------------------------------------------|----------------------------------------------------------------------------------------------------|----------------|
| ices                                                                                                    | Image: Provide the state of the state of the st | ()) <b>(</b> ) |
| es proven proven | Source       Hstary       Image: Source       Image: Source <td< th=""><th></th></td<>                                                                                                    |                |

This programs the PIC microcontroller. The bottom-right window will display the following messages as in Figure D-6 when the PIC programming is successful.

FIGURE D-6: PROGRAMMING CONFIRMATION

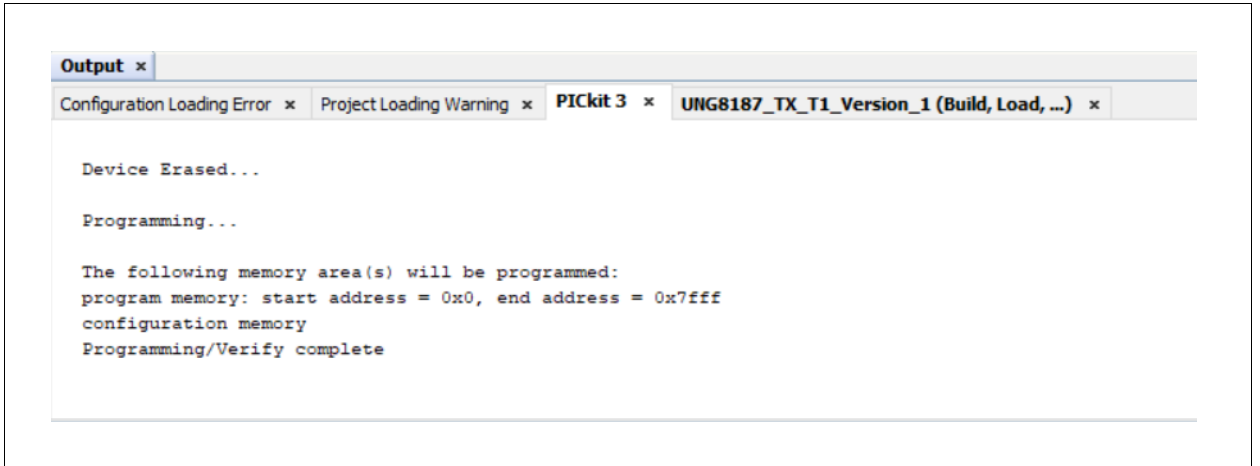

4. On the EVB-LAN8770M\_MC, press the **Reset** button. This resets the PIC microcontroller, which then initializes the EVB-LAN8770M\_MC registers.

NOTES:

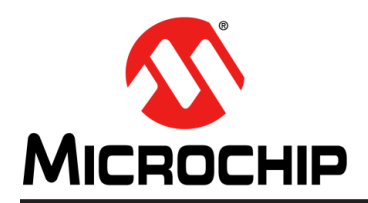

# **Worldwide Sales and Service**

#### AMERICAS

Corporate Office 2355 West Chandler Blvd. Chandler, AZ 85224-6199 Tel: 480-792-7200 Fax: 480-792-7277 Technical Support: http://www.microchip.com/ support

Web Address: www.microchip.com

Atlanta Duluth, GA Tel: 678-957-9614 Fax: 678-957-1455

Austin, TX Tel: 512-257-3370

Boston Westborough, MA Tel: 774-760-0087 Fax: 774-760-0088

**Chicago** Itasca, IL Tel: 630-285-0071 Fax: 630-285-0075

**Dallas** Addison, TX Tel: 972-818-7423 Fax: 972-818-2924

**Detroit** Novi, MI Tel: 248-848-4000

Houston, TX Tel: 281-894-5983

Indianapolis Noblesville, IN Tel: 317-773-8323 Fax: 317-773-5453 Tel: 317-536-2380

Los Angeles Mission Viejo, CA Tel: 949-462-9523 Fax: 949-462-9608 Tel: 951-273-7800

Raleigh, NC Tel: 919-844-7510

New York, NY Tel: 631-435-6000

**San Jose, CA** Tel: 408-735-9110 Tel: 408-436-4270

**Canada - Toronto** Tel: 905-695-1980 Fax: 905-695-2078

#### ASIA/PACIFIC

Australia - Sydney Tel: 61-2-9868-6733

China - Beijing Tel: 86-10-8569-7000 China - Chengdu

Tel: 86-28-8665-5511 China - Chongqing Tel: 86-23-8980-9588

**China - Dongguan** Tel: 86-769-8702-9880

China - Guangzhou Tel: 86-20-8755-8029

China - Hangzhou Tel: 86-571-8792-8115

China - Hong Kong SAR Tel: 852-2943-5100

China - Nanjing Tel: 86-25-8473-2460

China - Qingdao Tel: 86-532-8502-7355

China - Shanghai Tel: 86-21-3326-8000

China - Shenyang Tel: 86-24-2334-2829

China - Shenzhen Tel: 86-755-8864-2200

China - Suzhou Tel: 86-186-6233-1526

**China - Wuhan** Tel: 86-27-5980-5300

China - Xian Tel: 86-29-8833-7252

China - Xiamen Tel: 86-592-2388138 China - Zhuhai

Tel: 86-756-3210040

#### ASIA/PACIFIC

India - Bangalore Tel: 91-80-3090-4444

India - New Delhi Tel: 91-11-4160-8631 India - Pune

Tel: 91-20-4121-0141 Japan - Osaka

Tel: 81-6-6152-7160 Japan - Tokyo

Tel: 81-3-6880- 3770 Korea - Daegu

Tel: 82-53-744-4301 Korea - Seoul

Tel: 82-2-554-7200

Malaysia - Kuala Lumpur Tel: 60-3-7651-7906

Malaysia - Penang Tel: 60-4-227-8870

Philippines - Manila Tel: 63-2-634-9065

Singapore Tel: 65-6334-8870

Taiwan - Hsin Chu

Tel: 886-3-577-8366 Taiwan - Kaohsiung Tel: 886-7-213-7830

**Taiwan - Taipei** Tel: 886-2-2508-8600

Thailand - Bangkok Tel: 66-2-694-1351

Vietnam - Ho Chi Minh Tel: 84-28-5448-2100

Tel: 31-416-690399 Fax: 31-416-690340

**EUROPE** 

Austria - Wels

Tel: 43-7242-2244-39

Tel: 45-4485-5910

Fax: 45-4485-2829

Tel: 358-9-4520-820

Tel: 33-1-69-53-63-20

Fax: 33-1-69-30-90-79

Germany - Garching

Tel: 49-2129-3766400

Germany - Heilbronn

Germany - Karlsruhe

Tel: 49-7131-72400

Tel: 49-721-625370

Germany - Munich

Tel: 49-89-627-144-0

Fax: 49-89-627-144-44

Germany - Rosenheim

Tel: 49-8031-354-560

Israel - Ra'anana

Italy - Milan

Italy - Padova

Tel: 972-9-744-7705

Tel: 39-0331-742611

Fax: 39-0331-466781

Tel: 39-049-7625286

**Netherlands - Drunen** 

Tel: 49-8931-9700

Germany - Haan

Finland - Espoo

France - Paris

Fax: 43-7242-2244-393

Denmark - Copenhagen

Norway - Trondheim Tel: 47-7288-4388

Poland - Warsaw Tel: 48-22-3325737

Romania - Bucharest Tel: 40-21-407-87-50

**Spain - Madrid** Tel: 34-91-708-08-90 Fax: 34-91-708-08-91

Sweden - Gothenberg Tel: 46-31-704-60-40

**Sweden - Stockholm** Tel: 46-8-5090-4654

**UK - Wokingham** Tel: 44-118-921-5800 Fax: 44-118-921-5820